Districts can find their Chronic Absenteeism, Graduation and Postsecondary data through the <u>Accountability Reporting in</u> <u>Single Sign-On</u>. Upon logging in, select your school, and under the School Data tab, you will see the options for

- Student Attendance Chronic Absenteeism
- Student Graduations Graduation
- Student Postsecondary Coursework Postsecondary Opportunities

### SDE HS - 99-1099-999

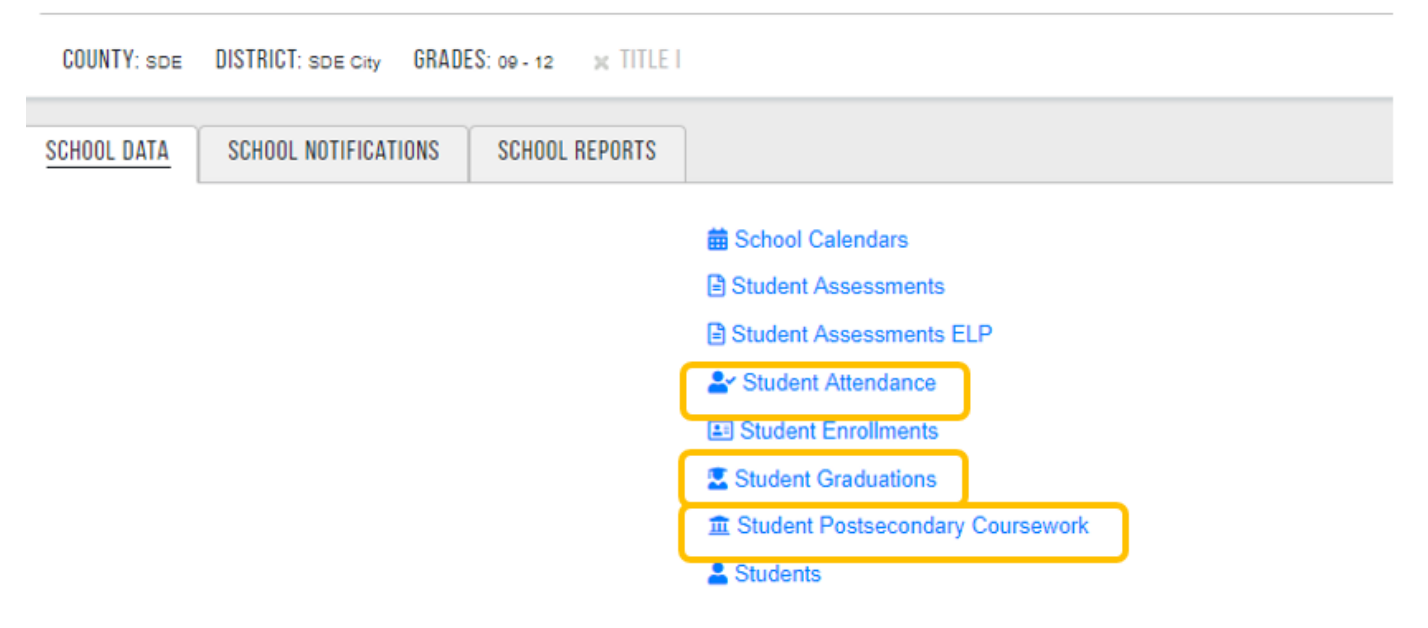

### Chronic Absenteeism

1. To submit a Data Verification Request, click *Student Attendance*.

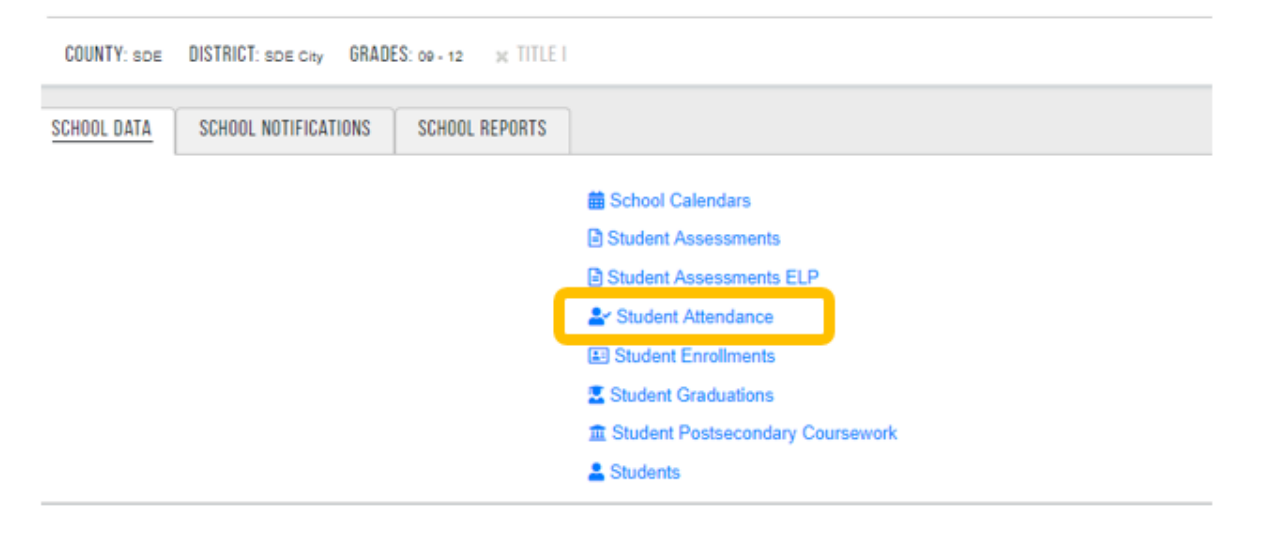

2. Select the absence/s that need to be excluded for a student from the *Request Count* column. Click the Create DVR which is on top of the page. <u>Please note that for this data review window; no medical exemptions will be</u>

### Data Review Window

#### The Office of Accountability Spring 2019

# processed. This is for those miscoded attendance records (i.e. activity absence where the student should have been marked as present).

| R | ecords 1 to 1 of 1 | 🗹 Display ro | olled up view |           |       |                    | 🛓 Dow | nload Excel      | 🕄 Re           | set Filters    |                             |                      |                   |       |
|---|--------------------|--------------|---------------|-----------|-------|--------------------|-------|------------------|----------------|----------------|-----------------------------|----------------------|-------------------|-------|
|   | STN                | First Name   | Middle Name   | Last Name | Grade | Process<br>Include | NFAY  | Days<br>Enrolled | Days<br>Absent | Absent<br>Date | Local<br>Attendance<br>Code | Attendance<br>Status | Attendance Note   | Count |
| Г |                    |              |               |           | •     | •                  |       |                  |                |                |                             |                      |                   |       |
| • | 1001234587         | Jane         | A             | Deo       | 09    | true               | 0     | 166              | 5.0            |                |                             |                      |                   | 0     |
|   |                    |              |               |           |       |                    |       |                  | 1.0            | 2017-11-09     | 705-FullDay                 | Unexcused            | (ACTIVITY SCHOOL) |       |
|   |                    |              |               |           |       |                    |       |                  | 1.0            | 2017-11-10     | 705-FullDay                 | Unexcused            | (ABSENT EXCUSED)  |       |
|   |                    |              |               |           |       |                    |       |                  | 1.0            | 2017-11-13     | 705-FullDay                 | Unexcused            | (ABSENT EXCUSED)  |       |
|   |                    |              |               |           |       |                    |       |                  | 1.0            | 2017-11-14     | 705-FullDay                 | Unexcused            | (ABSENT EXCUSED)  |       |
|   |                    |              |               |           |       |                    |       |                  | 1.0            | 2017-11-15     | 705-FullDay                 | Unexcused            | (ABSENT EXCUSED)  |       |

3. In a few words, describe your request and attach the appropriate documentation. <u>Please note: You must submit</u> <u>documentation to submit a request.</u> Click the *Save* or *Save and Return Button*.

| DATA VERIFICATION REQUEST         | ATA VERIFICATION REQUEST |                       |                    |                 |                      |                |                   |                    |  |  |  |  |  |
|-----------------------------------|--------------------------|-----------------------|--------------------|-----------------|----------------------|----------------|-------------------|--------------------|--|--|--|--|--|
| SDE HS 99-1099-999                |                          |                       |                    |                 |                      |                |                   |                    |  |  |  |  |  |
|                                   |                          |                       |                    |                 |                      |                |                   |                    |  |  |  |  |  |
|                                   |                          |                       |                    |                 |                      |                |                   |                    |  |  |  |  |  |
|                                   | REQUEST                  |                       |                    |                 |                      |                |                   |                    |  |  |  |  |  |
| This student was ab               | ent because of a sol     | hool sponsored        | d activity.        |                 |                      |                | Å                 |                    |  |  |  |  |  |
|                                   |                          |                       | SUPF               | PORTING DOCUME  | NTS                  |                | 0                 |                    |  |  |  |  |  |
| ± Upload At                       | SUPPORTING DOCUMENTS ?   |                       |                    |                 |                      |                |                   |                    |  |  |  |  |  |
| download (6).c                    | 87                       |                       |                    |                 |                      |                |                   | J                  |  |  |  |  |  |
|                                   |                          |                       |                    |                 |                      |                |                   |                    |  |  |  |  |  |
|                                   |                          |                       | SELECTED           | STUDENT ATTE    | NDANCES              |                |                   |                    |  |  |  |  |  |
| Records 1 to 1 of 1 Year STN Name | Grade                    | Attendance //<br>Type | Attendance<br>Code | Description     | Attendance<br>Status | Absent<br>Date | Attendance Note   | Process<br>Include |  |  |  |  |  |
| 🗶 2018 1001234567 Jane A Do       | 00                       | Absent 7              | 705-FullDay        | Full Day Absent | Unexcused            | 2017-11-09     | (ACTIVITY SCHOOL) | true               |  |  |  |  |  |

### Graduation

1. To submit a Data Verification Request, click Student Graduations

#### SDE HS - 99-1099-999

| COUNTY: SOE | DISTRICT: SDE City GRADE | S: 09 - 12 🛛 🛪 TITLE I |                                    |
|-------------|--------------------------|------------------------|------------------------------------|
| SCHOOL DATA | SCHOOL NOTIFICATIONS     | SCHOOL REPORTS         |                                    |
|             |                          |                        | School Calendars                   |
|             |                          |                        | Student Assessments                |
|             |                          |                        | Student Assessments ELP            |
|             |                          |                        | La Student Attendance              |
|             |                          |                        | D Student Ferallesente             |
|             |                          |                        | Student Graduations                |
|             |                          | •                      | A Stadent Postsecondary Coursework |
|             |                          |                        | Le Students                        |

2. Select the student whose Graduation Completion Code you wish to update, then click the "Create DVR for Existing Graduation Record(s).

TIP: Users can filter the Graduation Completion Code to find the group of students you want to update.

| SDE HS  | 99-10 | )99-99         | 9              |     |            |                         |                      |           |                   |           |
|---------|-------|----------------|----------------|-----|------------|-------------------------|----------------------|-----------|-------------------|-----------|
| YEAR 20 | 17 🔻  |                |                |     |            | Create DVR for Existing | Graduation Record(s) | ]         |                   |           |
|         |       |                |                |     |            |                         |                      |           |                   |           |
|         | Recor | ds 1 to 3 of   | 3              |     |            | A Download Excel        | C Reset Filters      | _         |                   |           |
|         | DVR   | School<br>Year | Cohort<br>Year | STN | First Name | Middle Name             | Last Name            | Graduatio | n Completion Code | Exit Date |
|         |       |                |                |     |            |                         |                      | 12        | •                 | ·         |
|         |       | 2017           | 2017           | 100 | John       |                         |                      |           | 12                |           |
|         |       | 2017           | 2017           | 100 | Jane       |                         |                      |           | 12                | 2017      |
|         |       |                |                |     |            | -                       |                      |           |                   |           |

3. In a few words, describe your request and attach the appropriate documentation. <u>Please note: You must submit</u> <u>documentation to submit a request.</u> Click the *"Save"* or *"Save and Return"* Button.

| STUDENT GRADU      | ATION DVR     |                       |                     |                                                   |                            | O Cancel  | B Save B Save a | nd Return |
|--------------------|---------------|-----------------------|---------------------|---------------------------------------------------|----------------------------|-----------|-----------------|-----------|
| SDE HS 00-1000-000 |               |                       |                     |                                                   |                            |           |                 |           |
|                    |               |                       |                     | REQUEST                                           |                            |           |                 |           |
|                    | This kid shou |                       | 1                   |                                                   |                            |           |                 |           |
|                    |               |                       |                     |                                                   | ¢                          |           | 0               |           |
|                    |               |                       |                     | SOFFORTING DOCOMENT                               | 3                          |           | •               | <u> </u>  |
|                    | 1 Upload      | Accepted f            | le types are: .pdf, | .doc, .docx, .xis, .xisx, .jpg, .png, .csv, .txt. |                            |           |                 |           |
|                    | 🔁 Student     | Transcript and        | letter from parents | s.pdf                                             |                            |           |                 |           |
|                    |               |                       |                     |                                                   |                            |           |                 | <u> </u>  |
|                    |               |                       |                     | SELECTED STUDENT GRADUAT                          | TIONSS                     |           |                 |           |
|                    | Records 1     | to 1 of 1             |                     |                                                   |                            |           |                 |           |
|                    | Sol           | ool Cohort<br>ar Year | STN                 | Name                                              | Graduation Completion Code | Exit Date |                 |           |
|                    | × 20          | 17 2017               | 100                 | Jane Marie Doe                                    | 12                         | 2017      |                 |           |

# Postsecondary Opportunities

1. To submit a Data Verification Request, click Student Postsecondary Coursework

| SDE HS - 99 | -1099-999               |                        |                                                                                                    |
|-------------|-------------------------|------------------------|----------------------------------------------------------------------------------------------------|
| COUNTY: SDE | DISTRICT: SDE City GRAD | ES: 09 - 12 30 TITLE I |                                                                                                    |
| SCHOOL DATA | SCHOOL NOTIFICATIONS    | SCHOOL REPORTS         |                                                                                                    |
|             |                         |                        | School Calendars                                                                                                    |
|             |                         |                        | Student Assessments                                                                                                    |
|             |                         |                        | Student Assessments ELP                                                                                                    |
|             |                         |                        | La Student Attendance                                                                                                    |
|             |                         |                        | Student Enrollments                                                                                                    |
|             |                         | _                      | Student Graduations                                                                                                    |
|             |                         | (                      | Student Postsecondary Coursework                                                                                                    |
|             |                         |                        | Transformation and the second second |

2. Select the student's Postsecondary Coursework that need to be counted for a student from the *Request Count* column. Click the Create DVR which is on top of the page.

the other of recognisionity opting road

|                              | SUE H           | 2 - 88-1088-     | 999         |           |         | _     |                     |                    | _    |       |    |    |    |        |               |                   |        |        |
|------------------------------|-----------------|------------------|-------------|-----------|---------|-------|---------------------|--------------------|------|-------|----|----|----|--------|---------------|-------------------|--------|--------|
|                              | YEA             | R 2018 ¥         |             |           |         |       | O Cres<br>1 records | e DAR<br>selected  |      |       |    |    |    |        |               |                   |        |        |
| tenda 10                     | 1 to 200 of 108 | 1 K Display role | d up view   |           |         |       | A Downlos           | ed Excel           |      |       |    |    |    |        |               | Pres 1 2 3        | 10     | 11 New |
|                              |                 |                  |             |           |         |       |                     |                    |      |       |    |    |    |        |               |                   |        | Reques |
| Year                         | STN             | First Name       | Middle Name | Last Name | Courses | Level | Course Type         | Course Description | Code | Grade | 71 | 72 | 73 | TA Let | ngth          | Instruction Level | Earned | õ      |
| 2018<br>2018<br>2018<br>2018 | STN             | First Name       | Mobile Name | Last Name | Courses | Level | Course Type         | Course Description | Code | Grade | 71 | 12 | 73 | 14 Let | urse<br>syste | Instruction Level | Earred | 0      |

3. In a few words, describe your request and attach the appropriate documentation. <u>Please note: You must submit</u> <u>documentation to submit a request.</u> Click the *"Save"* or *"Save and Return"* Button.

| TU  | DENT                           | POSTSECON   | IDARY DVR                                                 |                |                       |                    |                |                 |    |      | 0    | Cancel           | Save Save a       | and Return     |
|-----|--------------------------------|-------------|-----------------------------------------------------------|----------------|-----------------------|--------------------|----------------|-----------------|----|------|------|------------------|-------------------|----------------|
| SDE | E HS 00-                       | -1099-999   |                                                           |                |                       |                    |                |                 |    |      |      |                  |                   |                |
|     |                                |             |                                                           |                | R                     | EQUEST             |                |                 |    |      |      |                  |                   |                |
|     |                                | This        | s kid has As for both semesters                           |                |                       |                    |                |                 |    |      |      |                  |                   |                |
|     |                                |             |                                                           |                | SUPPORT               | ING DOCUMENTS      |                |                 |    |      | 0    |                  |                   |                |
|     |                                | 2           | Upload Accepted file types are: .<br>StudentTranscrip.pdf | pdf, .doc, .do | cx, .xls, .xlsx, .jpg | pngcsv, .bxt.      |                |                 |    |      |      |                  | J                 |                |
|     |                                |             |                                                           | SELE           | CTED STUDENT F        | POSTSECONDARY CO   | URSESS         |                 |    |      |      |                  |                   |                |
| cor | rds 1 to 1 o<br>School<br>Year | of 1<br>STN | Name                                                      | Grade<br>Level | Course Type           | Course Description | Course<br>Code | Lowest<br>Grade | T1 | T2 T | 3 T4 | Course<br>Length | Instruction Level | Credi<br>Earne |
| ÷   | 2018                           | 1001234567  | Jane Marie Doe                                            |                | General               | Engineering Design | 8716           | A               | A  |      |      | 2                | General           | No             |

## To View DVRs that was Created:

Districts can view the DVRs that they created for each category by Clicking on the School Notifications tab and selecting the links to the appropriate category that they submitted for.

# SDE HS - 99-1099-999 COUNTY: SDE DISTRICT: SDE City GRADES: 09-12 \* TITLE 1 SCHOOL DATA SCHOOL NOTIFICATIONS SCHOOL REPORTS O Postsecondary Coursework DVRs O Student Assessment DVRs O Student Attendance DVRs O Student Graduation DVRs D Student Graduation DVRs D Student Graduation DVRs D Student Requests D Audits